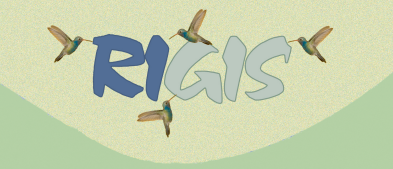

## Using the RI State Enterprise Geocoding Service

## Pro Tip

## Using the RISEGIS geocoding service in ArcGIS Pro

From within Pro, Select the Insert Tab. From the Ribbon, Choose New Map. Back on the Insert Ribbon, choose Connections > New ArcGIS Server.

Enter the following as the Server URL - https://riseqis.ri.gov/gpserver/rest/services

Click OK. At the prompt to Sign in to RI State Enterprise GIS Portal, click Cancel. From the View Tab Ribbon, choose Catalog Pane. From the Servers list that appears, expand gpserver on risegis.ri.gov (user). The E911\_Sites\_AddressLocator will be listed, and available to use for geocoding your table of addresses.

From the Analysis Tab, choose Tools on the Ribbon to open the Geoprocessing window. Choose Toolboxes > Geocoding Tools > Geocode Addresses.

## Proceed as follows:

|                                                                                                    | ArcGIS Pro - Untitled                                            |                                                                                                    | your table of ad                              | dresses format           | ted with addre         | ss,           |                       |               | ×             |
|----------------------------------------------------------------------------------------------------|------------------------------------------------------------------|----------------------------------------------------------------------------------------------------|-----------------------------------------------|--------------------------|------------------------|---------------|-----------------------|---------------|---------------|
|                                                                                                    | iiii Sheet15 × city or town, state, and zip code added to a Map  |                                                                                                    |                                               |                          |                        |               |                       |               | ~             |
|                                                                                                    | Field: 🐺 Add 🙀 Delete                                            | 🕫 Calculate 🛛 Selection: 🐙 Zoom To 📲 Switch 🔲 Clear 💭 Delete 📑 Copy                                                                                       |                                               |                          |                        |               |                       |               | ≡             |
|                                                                                                    | ⊿ TYPE                                                           | LEVEL_                                                                                                    | GRADES DISTRICT                               | NAME                     | ADDRESS                | TOWN          | STATE                 | ZIP_CODE      |               |
|                                                                                                    | Public                                                           | Sr. High                                                                                                    | 9/12/2019 Burrillville                        | Burrillville High School | 425 East Avenue        | Burrillville  | RI                    | 02830         |               |
|                                                                                                    | Public                                                           | Sr. High                                                                                                    | 9/12/2019 Providence                          | Classical High School    | 770 Westminster Street | Providence    | RI                    | 02903         |               |
|                                                                                                    | Public                                                           | Sr. High                                                                                                    | 9/12/2019 Cumberland                          | Cumberland High Sc       | 2600 Mendon Road       | wberland      | RI                    | 02864         |               |
|                                                                                                    | Public                                                           | Sr. High                                                                                                    | 9/12/2019 Providence                          | E-Cubed Academy          | 812 Branch Avenue      | Pro dence     |                       | 2904          |               |
|                                                                                                    | Public                                                           | Sr. High                                                                                                    | 9/12/2019 Exeter-W Greenwich                  | Exeter-West Greenwi      | 930 Nooseneck Hill R.  | West veenwich | R                     | 0 817         |               |
|                                                                                                    | Public                                                           | Sr. High                                                                                                    | 9/12/2019 Providence                          | Hope High School         | 324 Hope Street        | Provide re    | RI                    | 02 06         |               |
|                                                                                                    | Public                                                           | Sr. High                                                                                                    | 9/12/2019 Lincoln                             | Lincoln Senior High S    | 135 Old River Road     | Lincoln       | RI                    | 02 5          |               |
|                                                                                                    | Public                                                           | Sr. Hiah                                                                                                    | 9/12/2019 Providence                          | Mount Pleasant High      | 434 Mount Pleasant     | Providence    | RI                    | 029 8         |               |
| 1     Databases       1     Styles       4     Exercs       4     Exercs       2     E911_Sites_AddressLocator       1     E5146WorldCities_GifServe       1     E515       1     E515       2     E911_Sites_AddressLocator       1     E516       2     E511_Sites_AddressLocator       1     E516       2     E512_Sites_AddressLocator |                                                                  | Parameters Environments (7)<br>Input Table<br>Sheet1S<br>Input Address Locator<br>anserver on risepis in any (3)/F911 Sites AddressI ocator GeocodeServer |                                               |                          |                        |               |                       | //            |               |
| <ul> <li>ArcGIS World Geocoding Servin</li> <li>RI SE Mass Composite Geocoding</li> </ul>                                                                                                    | Arcols World Geocoding Service     Ri SE Mass Composite Geocoder |                                                                                                    | Dipput Address Fields                         |                          | Multiple Field         |               |                       |               |               |
| 😤 XY provider                                                                                                    |                                                                  | Field Name                                                                                                    |                                               | Alias Name               |                        |               |                       |               |               |
| 0.01                                                                                                    | 1. AL.                                                           | Charles                                                                                                    |                                               |                          |                        |               |                       |               |               |
| Catalog connection to the<br>Enterprise Server                                                                                                    |                                                                  | Street or Intersection                                                                                                    |                                               | ADDRESS                  |                        |               |                       |               |               |
|                                                                                                    |                                                                  | City or Placename                                                                                                    |                                               | TOWN                     |                        |               |                       | ToolBox       |               |
|                                                                                                    |                                                                  | State                                                                                                    |                                               | STATE                    |                        |               |                       | Geocode Addr  | esses         |
|                                                                                                    |                                                                  | ZIP Code                                                                                                    |                                               | ZIP_CODE                 |                        |               |                       | Geoprocessing | <b>j</b> Tool |
|                                                                                                    |                                                                  | Output Featu<br>MyGeocode                                                                                                    | Output Feature Class MyGeocoded_Addresses.shp |                          |                        |               |                       |               |               |
|                                                                                                    |                                                                  |                                                                                                    | your output directory and data file name      |                          |                        |               | Run the Geoprocessing |               |               |
|                                                                                                    |                                                                  | Geoprocessing                                                                                                    | Catalog                                       |                          |                        |               |                       |               |               |

The new point spatial data file will be added to your Map.